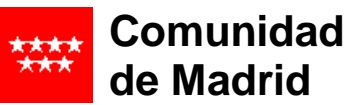

### I.E.S. Carlos M<sup>a</sup> Rodríguez de Valcárcel

Tecnologías de la Información y Comunicación [TIC]

### MANUAL RESUMIDO **PROYECTOR TOSHIBA TLP-XD2000**

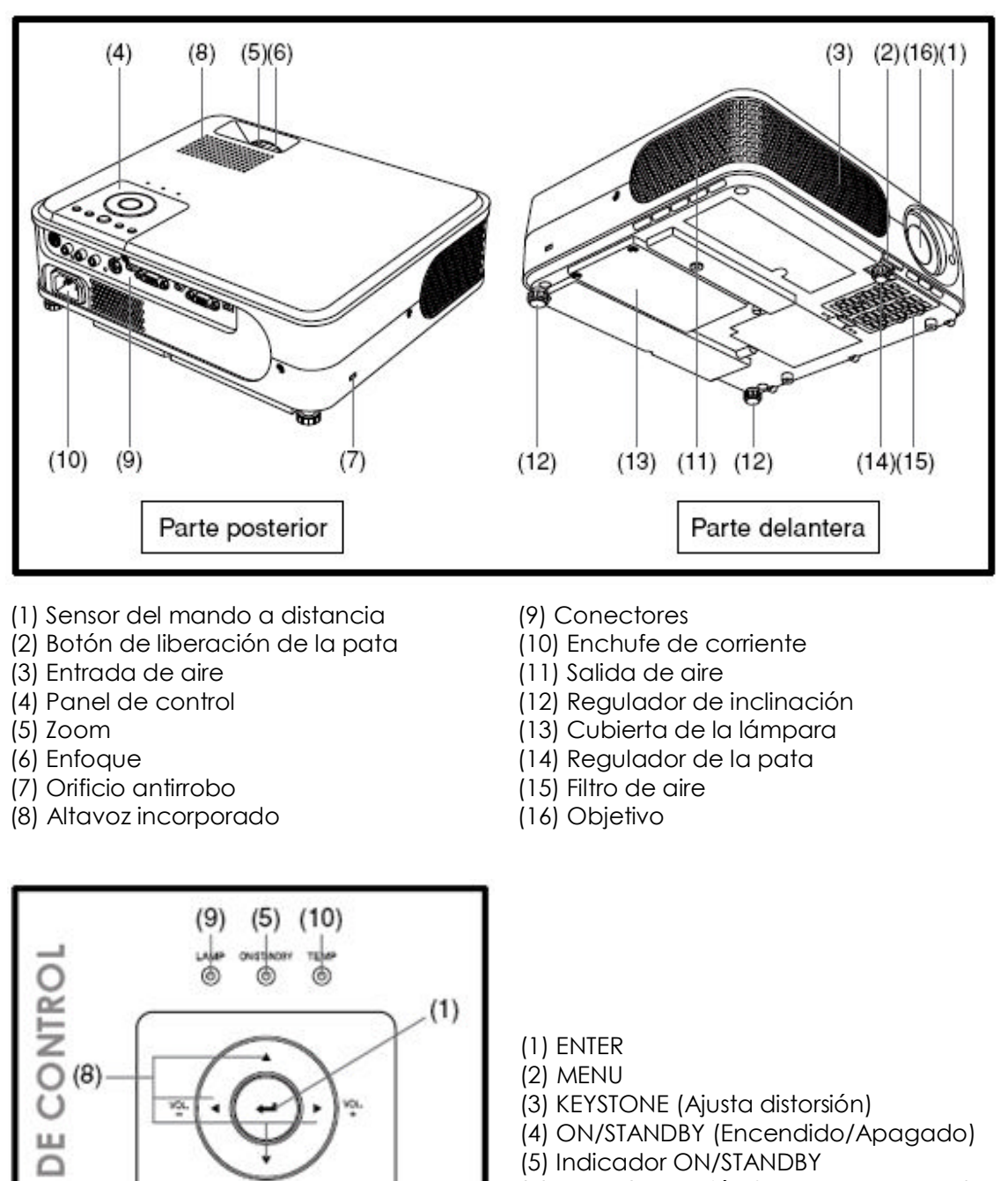

- (5) Indicador ON/STANDBY
- (6) INPUT (Selección fuente de entrada)
- (7) RETURN

(2)

Θ

M. MENU

(3)

¢

(4)

- (8) Botón de selección
- (9) Indicador LAMP
- (10) Indicador TEMP

(7) (6)

AN

0

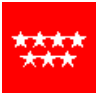

#### Comunidad de Madrid

### I.E.S. Carlos M<sup>a</sup> Rodríguez de Valcárcel

Tecnologías de la Información y Comunicación [TIC]

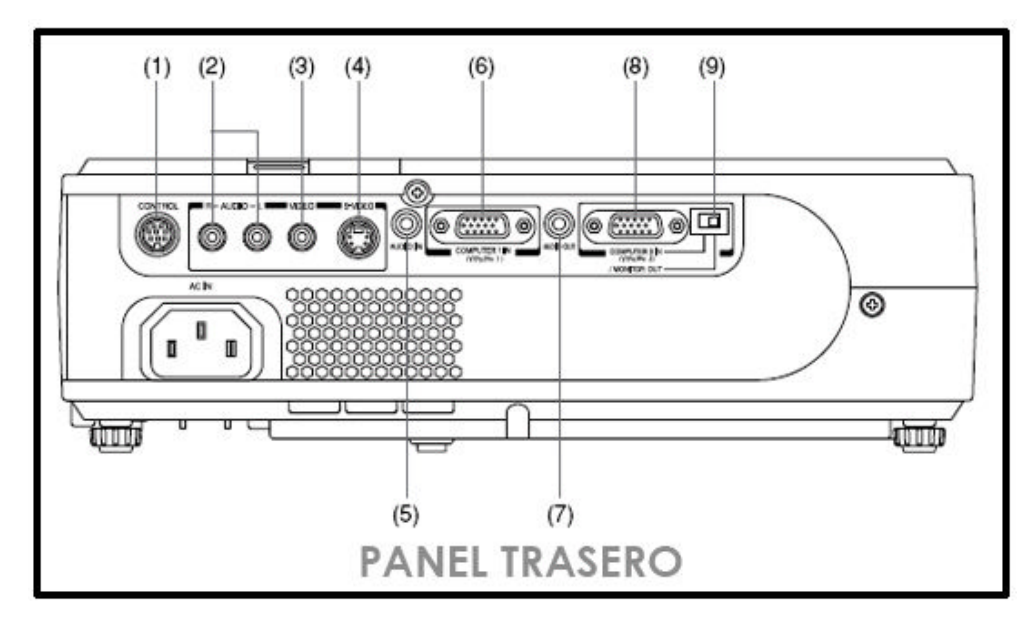

- (1) Terminal CONTROL (Conexión para ordenador)
- (2) Terminal AUDIO (L/R) (Señales de audio de un equipo de vídeo/DVD)
- (3) Terminal VIDEO (Señal de vídeo de un equipo de vídeo/DVD)
- (4) Terminal S-VIDEO (Señal de entrada S-vídeo de un equipo de vídeo)
- (5) Terminal AUDIO IN
- (6) Terminal COMPUTER 1 IN (Conexión RGB para ordenador u otra fuente vídeo)
- (7) Terminal AUDIO OUT
- (8) Terminal COMPUTER 2 IN (Conexión RGB para ordenador u otra fuente vídeo. Puede usarse como MONITOR OUT cambiando el interruptor [9])
- (9) Interruptor (Permite cambiar entre COMPUTER 2 IN y MONITOR OUT)

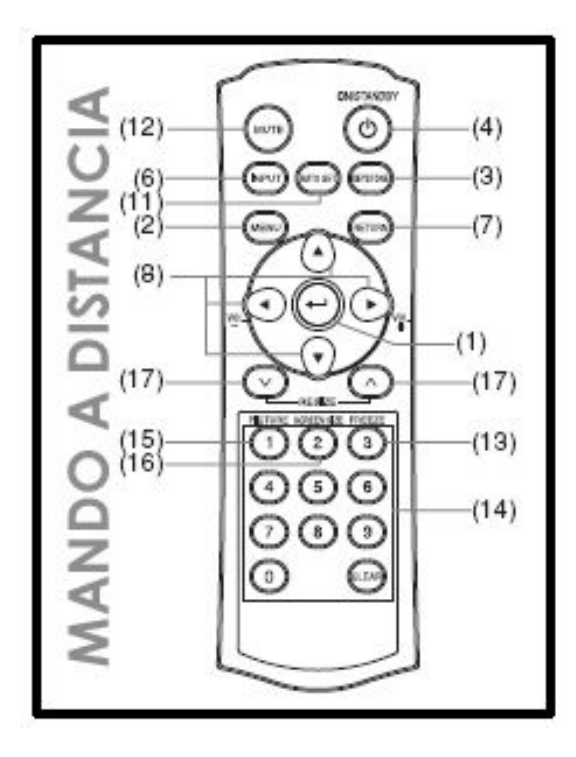

- (1) ENTER
- (2) MENU
- (3) KEYSTONE
- (4) ON/STANDBY
- (6) INPUT.
- (7) RETURN
- (8) Botones de selección
- (11) AUTO SET
- (12) MUTE (Apaga temporalmente Imagen y sonido)
- (13) FREEZE (Pausa de imagen)
- (14) Botón de teclado numérico
- (15) PICTURE (Cambia modo de imagen)
- (16) SCREEN SIZE (Cambia tamaño pantalla)
- (17) RESIZE (Amplía la imagen)

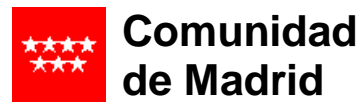

#### I.E.S. Carlos M<sup>a</sup> Rodríguez de Valcárcel

Tecnologías de la Información y Comunicación [TIC]

# **INSTALACIÓN**

Colocar el proyector sobre una superficie estable frente a la pantalla de proyección.

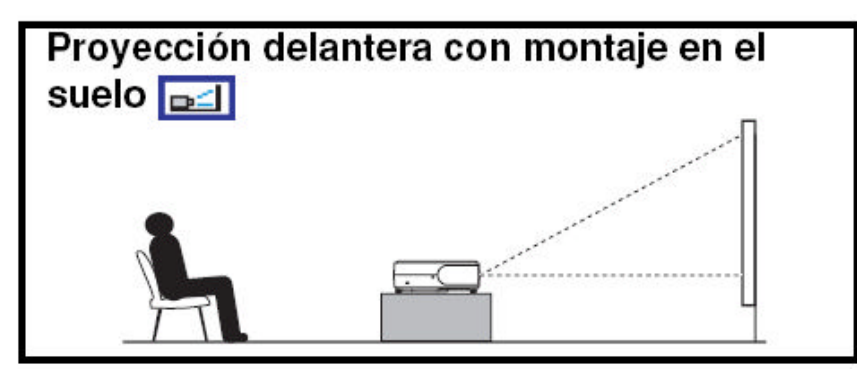

## CONEXIONADO

Antes de realizar las conexiones comprobar que todos los equipos están apagados. El esquema siguiente muestra diferentes posibilidades de conexionado según el equipo y lo que se quiere proyectar. Se ha señalado en rojo las opciones más habituales en un aula.

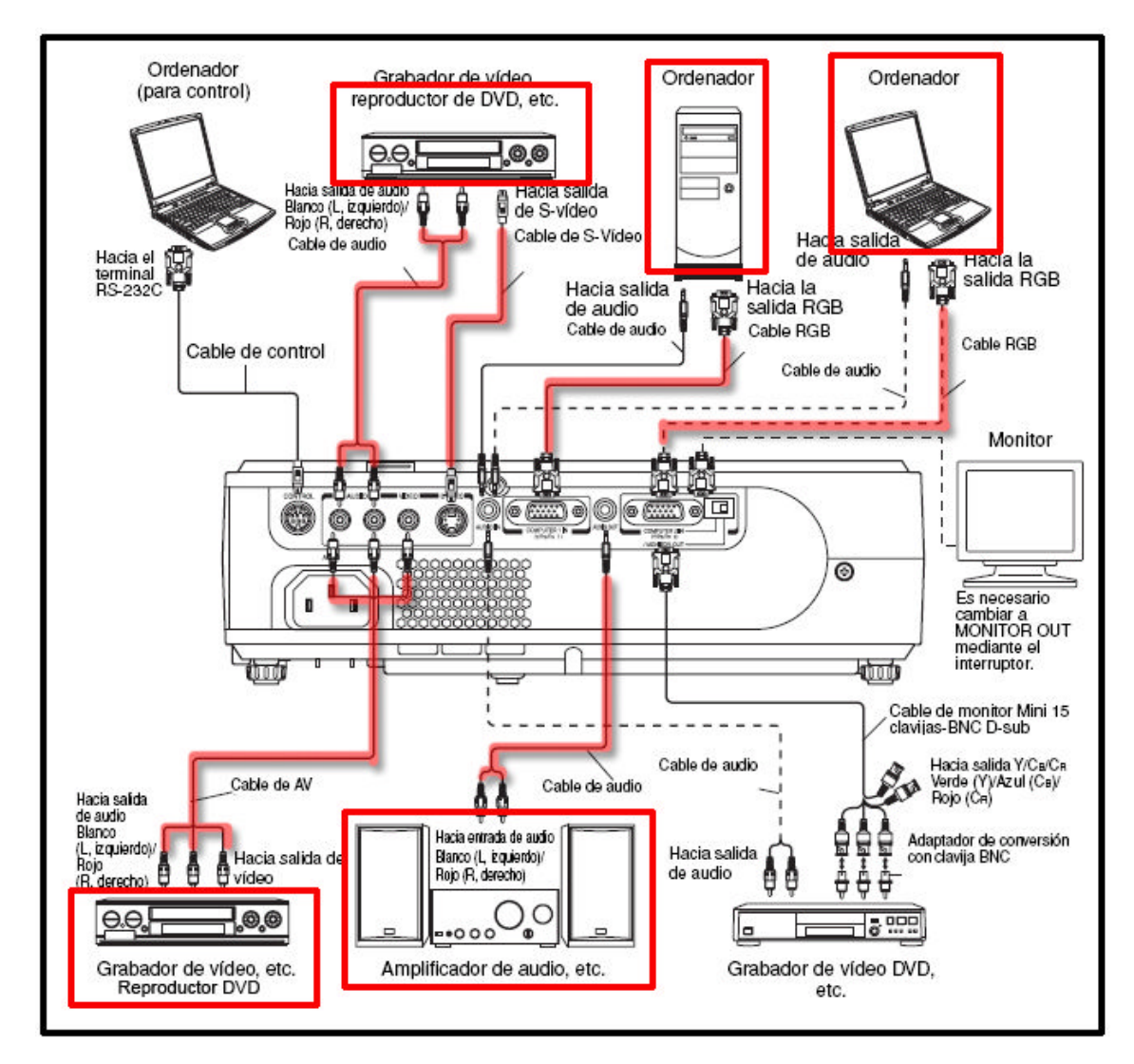

#### I.E.S. Carlos Mª Rodríguez de Valcárcel

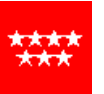

#### Comunidad de Madrid

Tecnologías de la Información y Comunicación [TIC]

I. <u>Conexión de un ordenador</u> para proyección de presentaciones, gráficos y otros documentos o archivos (vídeo DivX...)

Para conectar un ordenador:

- 1. Conectar el cable RGB al conector RGB (o de Monitor externo) del ordenador.
- 2. Conectar el cable RGB al terminal COMPUTER 1 IN o COMPUTER 2 IN del proyector.

Si también se va a reproducir sonido:

- 1. Conectar el cable de audio a la salida de audio del ordenador.
- 2. Conectar el cable de audio al terminal AUDIO IN del proyector.
- II. Conexión de un reproductor DVD o VHS para el visionado de películas, documentales...

Para conectar un reproductor DVD/VHS:

- 1. Conectar el cable al reproductor DVD/VHS. Puede haber varias posibilidades: Euroconector, S-Video, conectores RCA...
- 2. Conectar el cable al proyector. También pueden darse varias opciones:
  - → Si se usa un cable S-Video conectarlo al terminal S-VIDEO
  - → Si se usa un cable RCA o Euroconector/RCA, conectar el cable de vídeo al terminal VIDEO y los cables de audio a los terminales AUDIO (L/R).
- III. <u>Conexión de un equipo de sonido</u>. Para escuchar el sonido de la proyección con calidad aceptable es necesario conectar un equipo de sonido adicional (amplificador y altavoces) Hay varias posibilidades de conexión:

Conexión a través del proyector

- 1. Conectar el cable de audio a las entradas del amplificador
- 2. Conectar el cable de audio al terminal AUDIO OUT del proyector

Conexión de audio independiente (sin pasar por el proyector)

- 1. Conectar el cable a las entradas de audio al equipo de sonido que reproducirá el audio (amplificador, home cinema o altavoces de ordenador).
- 2. Conectar el cable a la salida de audio del equipo DVD/VHS u ordenador.

Nota: Siempre que se utilice un amplificador (equipo de audio) los altavoces deberán estar conectados a él de forma correcta, En caso de los ordenadores es posible conectar altavoces de ordenador directamente a la salida de audio.

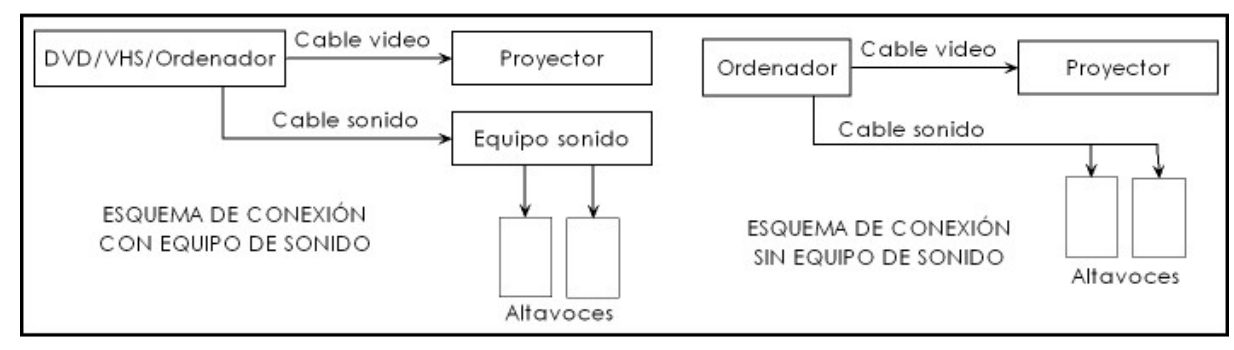

Una vez realizado el conexionado, conectar el cable de alimentación:

- 1. Conectar el cable de Red en la toma AC IN del proyector.
- 2. Enchufar el cable de alimentación a la red eléctrica.

El indicador luminoso ON/STANDBY se muestra naranja para indicar que el proyector está en modo de espera (standby).

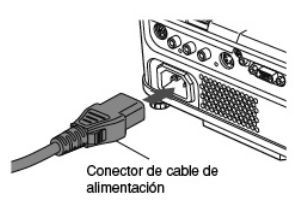

Ángel González Arribas (Coordinador TIC)

Página 4 / 5

### I.E.S. Carlos Mª Rodríguez de Valcárcel

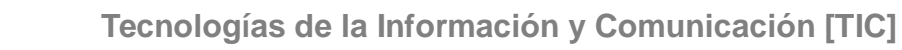

# UTILIZACIÓN

- 1. Quitar la tapa del objetivo. Si no se quita, y el proyector está encendido es posible que la tapa se deforme por el calor.
- 2. <u>Encender el proyector</u>. Para ello pulsar el botón ON/STANDBY del mando a distancia o del proyector. El proyector emite un pitido y el indicador luminoso ON/STANDBY se muestra verde para señalar que se ha encendido. También comienza a proyectarse la pantalla de inicio.

#### <u>PRECAUCIONES</u>

Comunidad de Madrid

- No mirar el objetivo mientras el equipo esté encendido. La luz intensa puede dañar los ojos.
- → No obstruir la entrada o salida de aire. Al hacerlo, podría ocasionar el recalentamiento y estropear o incluso incendiar el equipol
- > No tocar ni acercarse a la salida de aire. Podrías quemarte

Nota: Al encender el equipo por primera vez (o tras un "reseteado") se muestra un menú de inicio con los mensajes de pantalla y de menú en inglés. Seleccionar el idioma adecuado con los botones de selección (verticales) y confirmar con el botón Enter. Se muestra un mensaje de confirmación en el idioma seleccionado. A continuación, se ve el menú de selección y configuración de alimentación de la lámpara. Se ajusta automáticamente como Estándar. Si es necesario reajustar ver pagina 25 del manual. La próxima vez que se encienda el proyector no se mostrará el menú de inicio.

- 3. <u>Encender y preparar el ordenador o el reproductor DVD/VHS y el equipo de sonido</u> <u>conectado</u>. Localizar y preparar el archivo/documento que se va a proyectar. Ajustar el volumen de sonido.
- 4. <u>Pulsar el botón INPUT</u> para proyectar la imagen suministrada por el equipo conectado. Si hay varios equipos conectados (por ejemplo un ordenador y un reproductor DVD) pulsar Imput varias veces hasta que se muestre la imagen del equipo deseado.

Si el equipo conectado no emite señal, al pulsar INPUT la entrada no cambia y aparece el mensaje "No hay otra señal de entrada".

- 5. Ajustar el ángulo y altura de proyección. Este ajuste se hace con el regulador de la pata.
  - a) Levantar la parte delantera del proyector y pulsar el botón de liberación de la pata.
  - b) Girar el regulador de la pata hasta obtener la altura y ángulo deseado.
  - c) Ajustar los reguladores de inclinación de la derecha e izquierda para reajustar el ángulo horizontal,
- 6. Ajustar el tamaño de imagen y enfocar.
  - → Para ajustar el tamaño de la imagen utilizar el zoom (1).
  - → Para enfocar usar el anillo de enfoque (2).

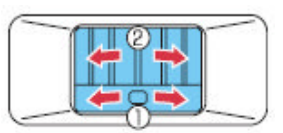

7. Si se usa el altavoz del proyector el volumen puede ajustarse con los con los botones de selección (horizontales)

#### 8. <u>Realiza la proyección</u>

Para más información ver el **manual de instrucciones general**. Puedes acceder a él desde la página web del instituto.

Para comunicar anomalías o solicitar información puedes contactar conmigo (ticvalcarcel@gmail.com)